ООО «СОЦ-Информ»

КПС «САМСОН»

Оформление отказа от госпитализации 1

Для регистрации случая отказа от госпитализации необходимо нажать на кнопку «Госпитализация» в интерфейсе программы или нажать клавишу «F9» на клавиатуре (Puc. 1).

| ⊕-кдл             |                                |     |                                       |                |                |                         |          |            |               |             |                      |         |     |
|-------------------|--------------------------------|-----|---------------------------------------|----------------|----------------|-------------------------|----------|------------|---------------|-------------|----------------------|---------|-----|
| 🗏 Стационар       |                                |     | Коечный фонд                          | Присутствуют   | Поступили      | Переведены (в отделение | ) Выбыл  | пи Готовы  | к выбытию В о | очереди Отк | аз от госпитализации | Умерло  | 1   |
| 01-е отд          | еление                         |     | Список Стат                           | ус Диагностика | Лечение        | Мероприятия             |          |            |               |             |                      |         |     |
| Общие параметры   | Коечный фонд Параметры события |     | Д                                     | Номер          | Карта          | ФИО                     | Пол (а   | та рождени | спитализиров  | Поступил    | эвая дата вы(        | МКВ     |     |
| Пациент           | ·····                          |     | ſ                                     |                |                |                         |          |            |               |             |                      |         |     |
| не задано 👻       |                                |     | · · · · · · · · · · · · · · · · · · · |                |                |                         |          |            |               |             |                      |         |     |
| Карта             | Boe V                          |     |                                       |                |                |                         |          |            |               |             |                      |         |     |
| статус наблюдения | Ne 33/3NO                      |     |                                       |                |                |                         |          |            |               |             |                      |         |     |
| смо               |                                |     |                                       |                |                |                         |          |            |               |             |                      |         |     |
| Beruou CMO        |                                |     |                                       |                |                |                         |          |            |               |             |                      |         |     |
|                   |                                |     |                                       |                |                |                         |          |            |               |             |                      |         |     |
|                   | •                              |     |                                       |                |                |                         |          |            |               |             |                      |         |     |
| Врач              | не задано 💌                    |     |                                       |                |                |                         |          |            |               |             |                      |         |     |
| Исполнитель       | не задано 💌                    |     | •                                     |                |                |                         |          |            |               |             |                      |         |     |
| Источник          |                                |     | Назначено                             | Howenox        | Лействие       | Спочно Л                |          | и          | к             | Состовние   | Начато О             | кончено | Ē   |
| финансирования    | не задано 💌                    |     | Huanuffeno                            | нонерок        | Administration | Chorno M                |          |            | 'n            | Cocronnie   | Huluio               | Konseno | -   |
| Квотирование      | Bce                            |     |                                       |                |                |                         |          |            |               |             |                      |         |     |
| Стол              | не задано 💌                    |     |                                       |                |                |                         |          |            |               |             |                      |         |     |
| Учет питания      | не учитывать 💌                 |     |                                       |                |                |                         |          |            |               |             |                      |         |     |
| Питание на дату   | 24.11.2017                     |     |                                       |                |                |                         |          |            |               |             |                      |         |     |
| Начало            | 22.11.2017 • 09:00 ÷           |     |                                       |                |                |                         |          |            |               |             |                      |         |     |
| Окончание         | • 09:00 •                      |     |                                       |                |                |                         |          |            |               |             |                      |         |     |
| Присутствуют      | 0 дней Базовое отделение       |     |                                       |                |                |                         |          |            |               |             |                      |         |     |
| Прикрепление      | не задано 💌                    |     |                                       |                |                |                         |          |            |               |             |                      |         |     |
| Размещение        | Не учитывать 💌                 |     | •                                     |                |                |                         |          |            |               |             |                      |         | •   |
| Поступили         | в ЛПУ 💌                        |     | Фильтр                                |                |                |                         |          |            |               |             |                      |         |     |
| Выбыли            | из ЛПУ 💌                       |     |                                       |                |                |                         |          |            |               |             |                      |         |     |
| Переведены        | из отделения                   |     | Состояние На:                         | начено/Начато  | • Статус       | 🗶 Диагностика 🗶 Лече    | ение 🗌 М | ероприятия |               |             |                      |         |     |
|                   | 🔟 Отделение пребывания         |     |                                       | 2 11 2017      |                |                         |          |            |               |             |                      | Denne   | _   |
| Ассистент         | (не задано 💌                   |     | пазначено с 2                         | 2.11.2017      |                |                         |          |            |               |             | Соросить             | примен  | ить |
| Пол               | нет 💌 Возраст с 0 🌲 по 150 🜲   |     |                                       |                |                |                         |          |            |               |             |                      |         |     |
|                   |                                |     |                                       |                |                |                         |          |            |               |             |                      |         | -   |
| Соросить          | Применить                      | Ð   | в списке 2 записи                     |                |                |                         |          |            |               |             |                      |         |     |
| питализация (Е9)  | Перевод (F5) Выписка (F8)      |     |                                       |                |                |                         |          |            | Питани        | е • Темпера | турный лист • Печ    | ать •   | Зак |
|                   |                                |     |                                       |                |                |                         |          |            |               |             |                      |         |     |
|                   |                                |     |                                       | _              |                |                         |          |            |               |             |                      |         |     |
|                   |                                |     |                                       |                |                |                         |          |            |               |             |                      |         |     |
|                   | Form                           |     |                                       | (=0)           | Deper          |                         | P. In    |            | (E0)          |             |                      |         |     |
|                   | TOCH                           | n a | пизация                               | (              | nepe           | вод (РЭ)                | DBII     | иска       | (-0)          |             |                      |         |     |
|                   |                                |     |                                       |                |                |                         |          |            |               |             |                      |         |     |

Рис. 1 – Кнопка «Госпитализация»

В окне поиска осуществляется поиск регистрационной карточки пациента в базе данных (Рис. 2). В случае, если данного пациента нет в базе данных необходимо зарегистрировать его.

| 🔳 Госпитализация | - C X                                    |
|------------------|------------------------------------------|
| Код не :         | задано                                   |
| Фамилия          |                                          |
| Имя              |                                          |
| Отчество         |                                          |
| Дата рождения    | т Пол т                                  |
| Документ         | Серия Номер                              |
| Полис            | Серия Номер                              |
| с                | 08.12.2017 то 08.12.2017 т Тип полиса т  |
| CMO              | <b>•</b>                                 |
| Контакт          |                                          |
| Результат поиска | Искать Сбросить Регистрация (F9) Закрыть |

Рис. 2 – Окно поиска пациента

Далее необходимо выбрать пациента, и нажать клавишу «Пробел» на клавиатуре, либо навести курсор мыши на строку с фамилией пациента и нажать правую кнопку мыши (ПКМ) для открытия контекстного меню, нажатием левой кнопки мышки (ЛКМ), выбрать вариант «Новое обращение» (Рис. 3).

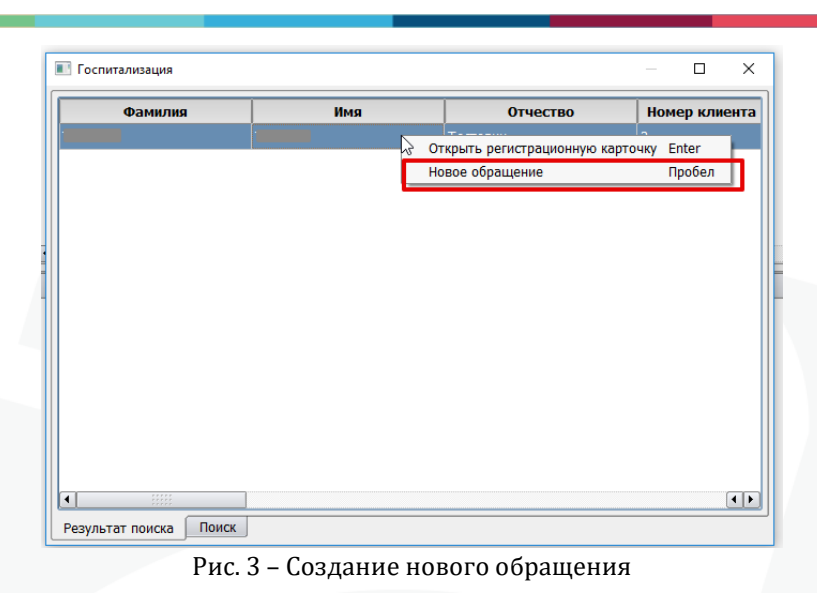

В окне «Новое обращение» необходимо заполнить «Цель» в данном случае это «Отказ от госпитализации», «Врач» и прочее, нажать кнопку «ОК» (Рис. 4). В конкретном МО может использоваться другое наименование типа события, предназначенного для подачи счетов ОМС с видами помощи 111 и 112 (приемное отделение взрослого стационара и приемное отделение детского стационара). Например, цель может называться «Оказание помощи в приемном отделении». Обязательно должно быть разделение на детский и взрослый типы события. Конкретное наименование типа события для регистрации отказов от госпитализации можно уточнить у лица, ответственного за эксплуатацию МИС в данной медицинской организации.

| 🔳 Новое обращен | ие ?                                                                | ×  |
|-----------------|---------------------------------------------------------------------|----|
| лпу             | 07034  ГБУЗ "Специализированная психиатрическая больница № 7" МЗКК  | •  |
| Цель            | Отказ от госпитализации                                             | -  |
| Направитель     | · · · · · · · · · · · · · · · · · · ·                               | ◀  |
| Направление     | Г ▼ № Направил не задано ▼ /                                        |    |
| Врач            | Психиатр                                                            | •  |
| Дата с          | 08.12.2017 V 15:06 NO 08.12.2017 V 15:06                            |    |
|                 | 🕱 Устанавливать текущую дату по умолчанию                           |    |
|                 | 🗌 Добавить визиты по длительности 🛛 по семидневной рабочей неделе 💌 |    |
| Дней            |                                                                     |    |
| Номер документа |                                                                     |    |
| Ассистент       | не задано                                                           | Ŧ  |
| Куратор         | не задано                                                           | v  |
|                 |                                                                     |    |
|                 | ОК ОТМА                                                             | на |

Рис. 4 - Окно «Новое обращение»

На вкладке «Мероприятия» в действии «Поступление» необходимыми свойствами для заполнения при отказе от госпитализации являются: «Кем доставлен», «Диагноз приёмного отделения», «Причина отказа от госпитализации», «Принятые меры при отказе от госпитализации». После заполнения необходимых свойств нажмите кнопку «Выписка» (Рис. 5).

|                                                           |                                                                                                    | Ф.003 ГБУЗ "Городская больница" МЗКК - приемный покой: Отказ от госпитализации *                                                                                                    | - 0 ×                                                                                                    |
|-----------------------------------------------------------|----------------------------------------------------------------------------------------------------|----------------------------------------------------------------------------------------------------|----------------------------------------------------------------------------------------------------|
| Стат.учёт Диагноз Стандарт                                | Статус Диагност                                                                                                    | стика Дечение Мероприятия Мед.карта Тоудоспособность Питание Оплата Примецания                                                                                                    |                                                                                                    |
| Наименование                                              | Назначено                                                                                                    | 25.09.2019 👻 12:27 Срочно Назначил Иванов И.И., Психиатр 🔍 План                                                                                                    | • 00:00                                                                                                    |
| Поступление                                               | Место выполнения                                                                                                    | я Диагноз . •                                                                                                    |                                                                                                    |
|                                                           | Состояние                                                                                                    | Hauaro V Hauaro [25.09.2019 V 12:27 Bunonueuo                                                                                                    |                                                                                                    |
|                                                           | Исполнитоли                                                                                                    |                                                                                                    |                                                                                                    |
|                                                           | исполнитель                                                                                                    |                                                                                                    |                                                                                                    |
|                                                           | Примечания                                                                                                    | Выписка Списа                                                                                                    |                                                                                                    |
|                                                           | Согласовано                                                                                                    | 👻 00:00                                                                                                    | <b>*</b>                                                                                                    |
|                                                           |                                                                                                    | Значение                                                                                                    | <b></b>                                                                                                    |
|                                                           | Кем направлен                                                                                                    |                                                                                                    |                                                                                                    |
|                                                           | № направления                                                                                                    | 0                                                                                                    |                                                                                                    |
|                                                           | Дата направления                                                                                                    | я                                                                                                    |                                                                                                    |
|                                                           | Диагноз направите                                                                                                    | теля                                                                                                    |                                                                                                    |
|                                                           | Диагноз приемного                                                                                                    | F91.3 или вручную                                                                                                    |                                                                                                    |
|                                                           | отделения                                                                                                    |                                                                                                    |                                                                                                    |
|                                                           | направлен в<br>отделение                                                                                                    |                                                                                                    |                                                                                                    |
|                                                           | Профиль                                                                                                    |                                                                                                    |                                                                                                    |
|                                                           | Реабилитация                                                                                                    |                                                                                                    |                                                                                                    |
|                                                           | Транспортировка                                                                                                    |                                                                                                    |                                                                                                    |
|                                                           | Госпитализирован                                                                                                    | H                                                                                                    |                                                                                                    |
|                                                           | Причина отказа от                                                                                                    | отказ пациента                                                                                                    |                                                                                                    |
|                                                           | госпитализации                                                                                                    |                                                                                                    |                                                                                                    |
|                                                           | Принятые меры пр                                                                                                    | оказана амбулаторная помощь                                                                                                    |                                                                                                    |
|                                                           | госпитализации                                                                                                    |                                                                                                    |                                                                                                    |
|                                                           | Доставлен в                                                                                                    |                                                                                                    |                                                                                                    |
|                                                           | состоянии опьяне                                                                                                    | ения                                                                                                    |                                                                                                    |
|                                                           | Группа крови                                                                                                    |                                                                                                    | Ē                                                                                                    |
|                                                           | Печать Загох                                                                                                    | аузить шаблан z) Сахранить шаблан) Колиловать из прелылушего •) Обновить остатки) Прикоеллённые файлы                                                                                                    |                                                                                                    |
|                                                           |                                                                                                    |                                                                                                    | _                                                                                                    |
|                                                           |                                                                                                    | Ф 003 ГБУЗ "Городская больница" МЗКК - приемный покой: Отказ от госпитализации *                                                                                                    |                                                                                                    |
|                                                           |                                                                                                    | екоотного городская облагица наяка присыпный покож отказ отгоспитализации                                                                                                    | ×                                                                                                    |
| Стат.учёт Диагноз Стандарт                                | Статус Диагност                                                                                                    | стика Лечение Мероприятия Мед.карта Трудоспособность Питание Оплата Примечания                                                                                                    |                                                                                                    |
| Стат.учёт Диагноз Стандарт                                | <u>С</u> татус Диагност<br>Назначено                                                                                                    | Стика Дечение Мероприятия Медарта Тордоспособность Питание Оплата Принецания<br>(5:09.2019 + 12:27) Соочно Назании Изанов И.И. Похимато Сти                                                                                                    |                                                                                                    |
| Стат.учёт Диагноз Стандарт<br>Наименование<br>Поступление | <u>Статус</u> Диагност<br>Назначено<br>Место выполнения                                                                                                    | стика Дечение Мероприятия Модуарта Трудоспособность Питание Оплата Примецания<br>[25.09.2019] • [2:27] Срочно Назначии (Маанов И.И., Покоитар • План                                                                                                    |                                                                                                    |
| Стат.учёт Диагноз Стандарт<br>Наименование<br>Поступление | <u>Статус</u> Диагност<br>Назначено<br>Место выполнения                                                                                                    | Стика Дечение Мероприятия Мед.карта Трудоспособность Питание Оплата Примецания<br>[25.09.2019 ▼ 12:27 Срочно Назначил Иванов И.И., Психиатр ▼ План                                                                                                    |                                                                                                    |
| Стат.учёт Диагноз Стандарт<br>Наименование<br>Поступление | <u>Статус</u> <u>Д</u> иагност<br>Назначено<br>Место выполнения<br>Состояние                                                                                                    | Стика Дечение Мероприятия Мед.уарта Трудоспособность Питание Оплата Примецания<br>[25.09.2019 • 12:27 Срочно Назначил Иданов И.И., Психиатр<br>я<br>Начато • Начато [25.09.2019 • 12:27 Выполнено • 00:00 Количество 1.00 • УЕТ 0.00 • Кабинет [<br>Начато • Начато [25.09.2019 • 12:27 Выполнено • 00:00 Количество 1.00 • УЕТ 0.00 • Кабинет [                                                                                                    |                                                                                                    |
| Стат.учёт Диагноз Стандарт<br>Наименование<br>Поступление | <u>Статус</u> <u>Д</u> иагност<br>Назначено<br>Место выполнения<br>Состояние<br>Исполнитель                                                                                                    | Стика Дечение Мероприятия Медарта Трудоспособность Питание Оплата Примецания<br>25.09.2019 • [12:27] Срочно Назачили (Изанов И.И., Психиатр • План                                                                                                    | — С Х<br>(0:00)<br>ратность () ()                                                                                                    |
| Стат.учёт Диагноз Стандарт<br>Наименование<br>Поступление | <u>Статус</u> <u>Д</u> иагност<br>Назначено<br>Место выполнения<br>Состояние<br>Исполнитель<br>Примечания                                                                                                    | Стика Дечение Мероприятия Мадуарта Трудоспособность Питание Оплата Примецания<br>[25.09.2019 • [12:27] Срочно Назначии Иванов И.И., Поконатр • План                                                                                                    | — □ × • 00:00 • 00:00 • 0                                                                                                    |
| Стат.учёт Диагноз Стандарт<br>Наименование<br>Поступление | Статус Диагност<br>Назначено<br>Место выполнения<br>Состояние<br>Исполнитель<br>Примечания<br>Согласовано                                                                                                    | Стика Дечение Мероприятия Мед.дарта Трудоспособность Питание Оплата Примецания<br>[25.09.2019 • [2:27] Срочн Назначии Иванов И.И., Психитар • План<br>я<br>Начато • Начато [25.09.2019 • [2:27] Выполнено • 00:00 Количество • 00:00 % УЕТ [0.00 * Кабинет [<br>Иванов И.И., Психитатр • Диительность [] • Интернал [] • Кабинет []<br>Выписка Списа<br>• 00:00 КСТ                                                                                                    | - □ × • 00:00 • 00:00 • 0                                                                                                    |
| Стат.учёт Диагноз Стандарт<br>Наименование<br>Поступление | Статус Диагност<br>Назначено<br>Место выполнения<br>Состояние<br>Исполнитель<br>Примечания<br>Согласовано                                                                                                    | Стика Дечение Мероприятия Мад.gapra Трудоспособность Питание Оплага Примецания<br>[25.09.2019 • 12:27] Срочно Назначии Иванов И.И., Психиатр • План<br>я • • Диагноз • • Диагноз • • • • Основ Количество [.00 • УЕТ 0.00 • Кабинет [.<br>Иванов И.И., Психиатр • • Диительность 0 • Интервал 0 • Кр<br>• Выписка • • Списа<br>• • 00:00 Количество [.00 • УЕТ 0.00 • Кабинет [.<br>Иванов И.И., Психиатр • • Диительность 0 • Интервал 0 • Кр<br>• Выписка • • Списа<br>• • 00:00 Ксг                                                                                                    | — Ш ×                                                                                                    |
| Стат.учёт Диагноз Стандарт<br>Наименование<br>Поступление | Статус Диагност<br>Назначено<br>Место выполнения<br>Состояние<br>Исполнитель<br>Примечания<br>Согласовано                                                                                                    | Стика Дечение Мероприятия Медарата Трудоспособность Питание Оплата Примецания<br>25.09.2019 • [12:27] Срочно Назначил (Мазнов И.И., Пскихатр • План                                                                                                    | ■ 00:00           •         •         •         •         •         •         •         •         •         •         •         •         •         •         •         •         •         •         •         •         •         •         •         •         •         •         •         •         •         •         •         •         •         •         •         •         •         •         •         •         •         •         •         •         •         •         •         •         •         •         •         •         •         •         •         •         •         •         •         •         •         •         •         •         •         •         •         •         •         •         •         •         •         •         •         •         •         •         •         •         •         •         •         •         •         •         •         •         •         •         •         •         •         •         •         •         •         •         •         •         •         •         •         •         •         •                                                                                                    |
| Стат.учёт Диагноз Стандарт<br>Наименование<br>Поступление | Статус Диагност<br>Назначено<br>Место выполнения<br>Состояние<br>Исполнитель<br>Примечания<br>Согласовано<br>Доставлен в<br>состоянии опьянег                                                                                                    | Стика дечение Мероприятия Маск присыпки покол стика со така со така примецания<br>(25.09.2019 • [12:27] Срочно Назначил Иванов И.И., Поколатр • План                                                                                                    | <ul> <li>С0:00</li> <li>№ 00:00</li> <li>№ 00:00</li></ul>                                                                                                    |
| Стат.учёт Диагноз Стандарт<br>Наименование<br>Поступление | Статус Диагност<br>Назначено<br>Место выполнения<br>Состояние<br>Исполнитель<br>Примечания<br>Согласовано<br>Доставлен в<br>состоялии опъяне<br>Группа крови                                                                                                    | Стика Дечение Мероприятия Маса присализи покол стиво от оссититизиции<br>Стика Дечение Мероприятия Масадарта Трудоспособность Питание Оплата Примецания<br>[25.09.2019 • [12:27] Срочно Назначил Иванов И.И., Поккиатр • План                                                                                                    | <ul> <li>С0:00</li> <li>№ (0:00</li> <li>№</li> <li>№</li> <li>№</li> </ul>                                                                                                    |
| Стат.учёт Диагноз Стандарт<br>Наименование<br>Поступление | Статус Диагност<br>Назначено<br>Место выполнения<br>Состояние<br>Исполнитель<br>Примечания<br>Согласовано<br>Доставлен в<br>состоянии опьяне<br>Группа крови<br>Наличие пакета                                                                                                    | Стика Дечение Мероприятия Медарата Трудоспособность Питание Оплата Принецания<br>25.09.2019 • [12:27] Срочно Назачили (Мазаюв И.И., Похилатр<br>я • • План                                                                                                    | ■ 0:00       № 0:00       № 0:00       № 0:00       № 0:00       № 0:00       № 0:00       № 0:00       № 0:00       № 0:00       № 0:00       № 0:00       № 0:00       № 0:00       № 0:00       № 0:00       № 0:00       № 0:00       № 0:00       № 0:00       № 0:00       № 0:00       № 0:00       № 0:00       № 0:00       № 0:00       № 0:00       № 0:00       № 0:00       № 0:00       № 0:00       № 0:00       № 0:00       № 0:00       № 0:00       № 0:00       № 0:00       № 0:00       № 0:00       № 0:00       № 0:00       № 0:00       № 0:00       № 0:00       № 0:00       № 0:00       № 0:00       № 0:00       № 0:00       № 0:00       № 0:00       № 0:00       № 0:00       № 0:00       № 0:00       № 0:00       № 0:00       № 0:00       № 0:00                                                                                                    |
| Стат.учёт Диагноз Стандарт<br>Наименование<br>Поступление | Статус Диагност<br>Назначено<br>Место выполнения<br>Состояние<br>Исполнитель<br>Примечания<br>Согласовно<br>Остоянии опъянет<br>Группа хрови<br>Наличие пакета<br>документов                                                                                                    | Стика Дечение Мероприятия Маска приселиси покой слазо посили изгодили Стика Дечение Мероприятия Маскарта Трудоспособность Питание Оплата Примецания 25.09.2019 • [12:27] Срочно Назначил (Макнов И.И., Психиатр • План                                                                                                    | атность 0 🐨                                                                                                    |
| Стат.учёт Диагнов Стандарт<br>Наименование<br>Поступление | Статус Диагност<br>Назначено<br>Место выполнения<br>Состояние<br>Исполнитель<br>Примечания<br>Согласовано<br>Доставлен в<br>состоянии ольянег<br>Группа хрови<br>Наличие пакета<br>документов<br>Рd                                                                                                    | Соок Коз к ородская околоми присания покол слаз от косплаториции     Стика дечение Мероприятия Мадарата Трудоспособность Питание Оплата Примецания     25.09.2019 • 12:27 Срочно Назначили Иванов И.И., Поколатр                                                                                                    | ■ 00:00       матность     •       име     лсимимн       •     •                                                                                                    |
| Стат.учёт Диагноз Стандарт<br>Наименование<br>Поступление | Статус Диагност<br>Назначено<br>Место выполнения<br>Состояние<br>Исполнитель<br>Примечания<br>Согласвано<br>Доставлен в<br>состоянии опьянен<br>Группа крови<br>Налише паката<br>документов<br>Рd<br>Сосабиес                                                                                                    | Стика Дечение Мероприятия Мадуарта Трудоспособность Питание Оплата Примецания<br>25.09.2019 • [12:27] Срочно Назначии Иванов И.И., Поконатр • План                                                                                                    | — Ш ×                                                                                                    |
| Стат.учёт Диагноз Стандарт<br>Наименование<br>Поступление | Статус Диагност<br>Назначено<br>Место выполнения<br>Состояние<br>Исполнитель<br>Примечания<br>Согласовно<br>Доставлен в<br>состоянии ольяне<br>Группа крови<br>Наличие пакета<br>документов<br>Род<br>Сабиес<br>в 2-23                                                                                                    | Стика Дечение Мероприятия Медарата Трудоспособность Питание Оплата Примецания<br>25.09.2019 • [12:27] Срочно Назначили (Мазнов И.И., Покикиатр • План                                                                                                    | с 00:00       хатность ()                                                                                                    |
| Стат.учёт Диагноз Стандарт<br>Наименование<br>Поступление | Статус Диагност<br>Назначено<br>Место выполнения<br>Состояние<br>Исполнитель<br>Примечания<br>Согласовано<br>Поставлен в<br>сосгоянии опъянет<br>Группа хрови<br>Ра<br>Сосабиес<br>В-23<br>Примечание                                                                                                    | Стика Дечение Мероприятия Малка трителици полкой слово от оссити ализоции<br>Стика Дечение Мероприятия Медуарта Трудоспособность Питание Оплата Примецания<br>25.09.2019 • [12:27] Союч Назначил Иванов И.И., Полокатр • План<br>я —                                                                                                    | атность () ()<br>жие ЛСИММН                                                                                                    |
| Стат.учёт Диагноз Стандарт<br>Наименование<br>Поступление | Статус Диагност<br>Назначено<br>Место выполнения<br>Состояние<br>Исполнитель<br>Примечания<br>Согласовано<br>Доставлен в<br>состоянии опъянет<br>Состоянии опъянет<br>Доставлен в<br>состоянии опъянет<br>Наличие пакета<br>досументов<br>Ра<br>Скабиес<br>В-23<br>Примечание<br>Кем доставлен                                                                                                    | Стика дечение Мероприятия Мака приселисан покол слаз от ности силизоции<br>Стика дечение Мероприятия Мадарата Трудоспособность Питание Оплата Примецания<br>25.09.2019 • [12:27] Срочно Назначили Иванов И.И., Поконатр • План                                                                                                    | хатность 0 Ф<br>ние ЛСИИМН                                                                                                    |
| Стат.учёт Диагноз Стандарт<br>Наименование<br>Поступление | Статус Диагност<br>Назначено<br>Место выполнения<br>Состояние<br>Исполнитель<br>Примечания<br>Соспавано<br>Доставлен в<br>состоянии опянет<br>документов<br>ред<br>Слабиес<br>В-23<br>Примечание<br>Кем доставлен<br>Бригара СМП                                                                                                    | Слика Дечение Мероприятия Мала трудоспособность Питание Оплата Примецания<br>25.09.2019 • [12:27] Срочно Назначили (Мазавов ИМ., Похиятря<br>я • • • План • План • • План • • • • • • • • • • • • • • • • • • • • • • • • • • • | <ul> <li>С0:00</li> <li>ратность 0</li> <li>Ф</li> <li>ние ЛСиИМН</li> <li>Ф</li> <li>Ф</li> <li>Ф</li> <li>Ф</li> </ul>                                                                                                    |
| Стат.учёт Диагноз Стандарт<br>Наименование<br>Поступление | Статус Диагност<br>Назначено<br>Место выполнения<br>Состояние<br>Исполнитель<br>Примечания<br>Согласвано<br>Доставлен в<br>состоянии опьяне<br>Группа крови<br>Наличие пакета<br>документов<br>Роб<br>Схабиес<br>В-23<br>Примечание<br>Кем доставлен<br>Бригада СМП<br>Место вызова                                                                                                    | Стика Дечение Мероприятия Меддарта Трудоспособность Питание Оплата Примедания<br>25.09.2019 • [12:27] Срочно Назначил (Мазнов И.И., Покикатр • План                                                                                                    | - СП Х                                                                                                    |
| Стат.учёт Диагнов Стандарт<br>Наименование<br>Поступление | Статус Диагност<br>Назначено<br>Место выполнения<br>Состояние<br>Исполнитель<br>Примечания<br>Согласовно<br>Оставлен в<br>состоянии опъянет<br>Группа хрови<br>Наличие пакета<br>документов<br>Р d<br>Сосабиес<br>В-23<br>Примечание<br>Кем доставлен<br>Бригада СМП<br>Место Вызова<br>Диагноз СМП                                                                                                    | Стика Дечение Мероприятия Мадарата Трудоспособность Питание Оплата Примецания<br>25.09.2019 • [12:27] Срочно Назначил (Мазнов И.И., Пококатр • План                                                                                                    | атность 0 Ф<br>ние ЛСиИМН                                                                                                    |
| Стат.учёт Диагноз Стандарт<br>Наименование<br>Поступление | Статус Диагност<br>Назначено<br>Место выполнения<br>Состояние<br>Исполнитель<br>Примечания<br>Согласовано<br>Доставлен в<br>состоянии опъяне<br>Группа крови<br>Наличие пакета<br>Документов<br>Рd<br>Скабиес<br>В-23<br>Примечание<br>Кем доставлен<br>Бригара СМП<br>Место Вьова<br>Диагнов СМП<br>Доставлен                                                                                                    | Стика дечение Мероприятия Мака приселисан покол слаз от ности слазов на стика с<br>и манадара и придели и покол со<br>и манадара и принатия и мака и и и и и и и и и и и и и и и и и и                                                                                                    | хатность 0 Ф<br>ние ЛСИИМН                                                                                                    |
| Стат.учёт Диагноз Стандарт<br>Наименование<br>Поступление | Статус Диагност<br>Назначено<br>Место выполнения<br>Состояние<br>Исполнитель<br>Примечания<br>Соспасовано<br>Составлен в<br>состоянии опвяне<br>Группа крови<br>Наличие пакета<br>документов<br>Ред<br>Схабиес<br>В-23<br>Примечание<br>Кем доставлен<br>Бригада СМП<br>Место Вызова<br>Диагноз СМП<br>Доставлен по                                                                                                   | Слика Дечение Мероприятия Мадарта Трудоспособность Питание Оплата Примецания<br>25.09.2019 • [12:27] Срочно Назначии (Малюкиатр<br>я<br>Начато • Начато (25.09.2019 • [12:27] Выполнено • • 0000 Количество • • 000 • УЕТ • Кабинет<br>Изанов И.И., Психиатр • Длительность . • Интервал . • Кабинет<br>Изанов И.И., Психиатр • Длительность . • Интервал . • Кабинет<br>Изанов И.И., Психиатр • Длительность . • Интервал . • Кабинет<br>Изанов И.И., Психиатр • Длительность . • Интервал . • Кабинет<br>Изанов И.И., Психиатр • Ф • • 0000 Количество . • • • 000 • УЕТ • • 000 • Кабинет<br>Изанов И.И., Психиатр • • Длительность . • Интервал . • Кабинет<br>Изанов И.И., Психиатр • • . • • • • • • • • • • • • • • • •                                                                                                  | - СО Х<br>20100<br>20100<br>2010<br>20100<br>2010<br>2010<br>2010<br>2010<br>2010<br>2010<br>2010<br>2010<br>2 |
| Стат.учёт Диагноз Стандарт<br>Наименование<br>Поступление | Статус Диагност<br>Назначено<br>Место выполнения<br>Состояние<br>Исполнитель<br>Примечания<br>Соглавен в<br>Состоянии опьяне<br>Группа крови<br>Наличие пакета<br>документов<br>Р d<br>Схабиес<br>В-23<br>Примечание<br>Кем доставлен<br>Бригара СМП<br>Место Вызова<br>Диагноо СМП<br>Доставлен<br>Доставлен<br>Доставлен<br>Доставлен<br>Доставлен<br>Доставлен<br>Доставлен<br>Доставлен<br>Доставлен<br>Доставлен | Списа Дечение Мероприятия Меддарта Трудоспособность Питание Оплата Примедания<br>25.09.2019 • [12:27] Срочно Назначили (Мазнов И.И., Покикатр • План                                                                                                    | атность 0 Ф<br>иние ЛСиИМН                                                                                                    |
| Стат.учёт Диагноз Стандарт<br>Наименование<br>Поступление | Статус Диагност<br>Назначено<br>Место выполнения<br>Состояние<br>Исполнитель<br>Примечания<br>Согласовно<br>Согласовно<br>Состоянии опъяне<br>Группа хрови<br>Наличие пакета<br>документов<br>Р d<br>Сосабиес<br>В-23<br>Примечание<br>Кем доставлен<br>Бригада СМП<br>Место Вызова<br>Диагноз СМП<br>Доставлен по<br>Состояние при<br>поступлении                                                                    | Стика Дечение Мероприятия Мадарата Трудоспособность Питание Оплата Примецания<br>25.09.2019 • [12:27] Срочно Назначил (Мазнов И.И., Пококатр • План                                                                                                    | атность 0 Ф<br>ние ЛСиИМН                                                                                                    |
| Стат.учёт Диагноз Стандарт<br>Наименование<br>Поступление | Статус Диагност<br>Назначено<br>Место выполнения<br>Состояние<br>Исполнитель<br>Примечания<br>Состоянии опьянен<br>Состоянии опьянен<br>Группа коевино<br>Состоянии опьянен<br>Группа коевино<br>Примечание<br>Кен доставлен<br>Бригада СМП<br>Доставлен по<br>Состояние при<br>Место Вызова<br>Диагноз СМП<br>Доставлен по<br>Состояние при<br>поступлении                                                           | Стика дечение Мероприятия Маказаниям<br>Стика дечение Мероприятия Мадарата Трудоспособность Питание Оплата Примедания<br>25.09.2019 • [12:27] Срочно Назначил Иванов И.И., Поколатр<br>я начато • Начато [25.09.2019 • [12:27] Выполнено • • 0000 Количество • • 000 • УЕТ • • 000 • Кабинет<br>Иванов И.И., Поколатр<br>• Длительность : • Интервал : • • • Выписоа<br>• • • 0000 • Количество • • 000 • УЕТ • 000 • Кабинет<br>Иванов И.И., Поколатр<br>• Длительность : • Интервал : • • • • • • • • • • • • • • • • • •                                                                                                    | хатность 0 х<br>ние ЛСИММН                                                                                                    |
| Стат.дчёт Диагноз Стандарт<br>Наименование<br>Поступление | Статус Диагност<br>Назначено<br>Место выполнения<br>Состояние<br>Исполнитель<br>Принечания<br>Соспасовано<br>Доставлен в<br>состоянии опвяне<br>Группа хрови<br>Наличие пакета<br>досументов<br>Р/<br>В-23<br>Примечание<br>Кем доставлен<br>Бригада СМП<br>Место Визова<br>Диагноз СМП<br>Доставлен по<br>Состояние при<br>поступлении<br>Комментарии                                                                | Слика Дечение Мероприятия мала трудоспособность Питание Оплата Примецания<br>25.09.2019 • [12:27] Срочно Назначили (Малов И.И., Похикатр • План                                                                                                    | ине лсинин<br>и 00:00<br>ине лсинин<br>ие лсинин<br>и<br>и<br>и<br>и<br>и<br>и<br>и<br>и<br>и<br>и<br>и<br>и<br>и                                                                                                    |
| Стат.учёт Диагноз Стандарт Наименование                   | Статус Диагност<br>Назначено<br>Место выполнения<br>Состояние<br>Исполнитель<br>Примечания<br>Согласвано<br>Доставлен в<br>состоянии опьяне<br>Группа крови<br>Наличие пакета<br>документов<br>Ра<br>Сабиес<br>В-23<br>Примечание<br>Кем доставлен<br>Бригада СМП<br>Место Вызова<br>Диагоз СМП<br>Доставлен по<br>Состояние при<br>Поступлении<br>Комментарии                                                        | Слика Дечение Мероприятия медарата Трудоспособность Питание Оплата Примедания<br>25.09.2019 • [12:27] Срочно Назначил (Мазнов И.И., Покикатр • План                                                                                                    | атность 0 Ф<br>иние ЛСиИМН<br>иние ЛСиИМН                                                                                                    |

Рис. 5 – Заполнение свойств действия «Поступления» при отказе от госпитализации

После нажатия кнопки «Выписка» в окне «Введите данные» укажите необходимую информацию и нажмите кнопку «ОК» (Рис. 6).

| 🔳 Введите данные  |                  |            | ?       | $\times$ |
|-------------------|------------------|------------|---------|----------|
| Дата и время      | 08.12.2017       | ▼ 15:21:07 |         |          |
| Переводящий врач  | Πα               | ихиатр     |         | •        |
| Лечащий врач      | Πα               | ихиатр     |         | •        |
| 🕱 Отменить питани | е после перевода | ок         | Отме    | ена      |
| Рис 6-            | - Окно «Ввелит   | ге ланные  | **<br>* |          |

После этого в блоке «Наименование» создаётся действие «Выписка», состояние которого будет «Закончено» с указанием даты и времени в полях «Начато» и

«Выполнено». В действии «Выписка» при отказе от госпитализации, важным для заполнения свойством является свойство «Исход госпитализации» со значением «Выписан» (Рис. 7).

|                            |                                          | Ф.003 ГБУЗ "Городская больница" МЗКК - приемный покой: Отказ от госпитализации * 🛛 – 🗖                  | ×       |
|----------------------------|------------------------------------------|----------------------------------------------------------------------------------------------------|---------|
|                            |                                          |                                                                                                    |         |
| Стат.учёт Диагноз Стандарт | <u>С</u> татус Диагнос                   | стика Дечение Мероприятия. Мед. <sub>Ка</sub> арта Трудоспособность Питание Оплата Примечания           |         |
| Наименование               | Назначено                                | 25.09.2019 • 12:47 Срочно Назначил Иванов И.И., Психиатр • План • 00                                    | :00     |
| Поступление                | Место выполнения                         | я¥                                                                                                    |         |
| Выписка                    | Состояние                                | Закончено 💌 Начато 25.09.2019 💌 12:47 Выполнено 25.09.2019 💌 12:47 Количество 1.00 🖨 УЕТ 0.00 🚔 Кабинет |         |
|                            | Исполнитель                              | Иванов И.И., Психиатр 🔹 Длительность 🕡 📥 Интервал 🗊 📥 Кратность 🕕                                       | <b></b> |
|                            | Примечания                               | Действие Списание ЛСИИМН                                                                                |         |
|                            | Согласовано                              | V 00:00 KCr                                                                                             | -       |
|                            |                                          | Значение                                                                                                |         |
|                            | Исход госпитализ                         | зации выписан                                                                                           |         |
|                            | Переведен в<br>стационар                 |                                                                                                    |         |
|                            | Комментарии                              |                                                                                                    |         |
|                            | Квота                                    |                                                                                                    |         |
|                            | Продолжительное<br>госпитализации        | ость                                                                                                    |         |
|                            | Диагноз<br>заключительный<br>клинический |                                                                                                    |         |
|                            | Код МКБ<br>заключительного<br>диагноза   |                                                                                                    |         |
|                            | Осложнение                               |                                                                                                    |         |
|                            | Код МКБ осложне                          | яння                                                                                                    | •       |
|                            | Пенать Загр                              | рузить шаблон 🕤 Сохранить шаблон Копировать из предыдущего 🔪 Обновить остатки. Прикреплённые файлы      |         |

Рис. 7 – Действие «Выписка»

Так же в обращение необходимо добавить услугу с кодом **B03.069.013** Оказание медицинской помощи в приемном отделении. Услуга может быть добавлена любым из стандартных способов: прямым выбором из справочника, через кнопку «Добавить (F9)».

Далее на вкладке «Стат.учёт» необходимо указать в блоке «Заключительный диагноз» врача, код МКБ и результат осмотра. В левой части формы «ф.003» необходимо в зависимости от выбранного результат осмотра автоматом будет указан результат обращения «выписан» (Рис. 8).

| Стат.учёт   | Диагноз Стандарт | Статус Диагно  | остика Лечен | ние Меропри   | иятия Мед.н | карта Трудо | оспособность | Питание    | Оплата      | Экспорт  | Примеч | ания          |           |             |
|-------------|------------------|----------------|--------------|---------------|-------------|-------------|--------------|------------|-------------|----------|--------|---------------|-----------|-------------|
| _φ.003      |                  | ]              | Предваритель | ный диагноз – |             |             |              |            |             |          |        |               |           |             |
| 38530 01.02 | 2.2018 Стационар | -              | Тип          | Врач          | МКБ         | Доп.МКБ     | TNM-CT       | Xap        | Фаза        | Ст       |        | ДН            | Травма    | ТоксВещ     |
| Поступлени  | e 21.03.2024     | • 00:00        | Осн          |               | I11.9       |             | 3            | 3          | 0           | 0        | 0      | 1             | не задано | не задано 0 |
| Выбытие     | 21.03.2024       | • 13:16        |              |               |             |             |              |            |             |          |        |               |           |             |
| Длительнос  | ть 1             |                |              |               |             |             |              |            |             |          |        |               |           |             |
| Лечащий вр  | ач               |                |              |               |             |             |              |            |             |          |        |               |           |             |
|             |                  | -              |              |               |             |             |              |            |             |          |        |               |           |             |
| 🗶 Первичны  | ій               | Порядок        | •            |               |             |             |              |            |             |          |        |               |           | • •         |
| Неотложна   | я                | •              | Заключительн | ый лиагноз —  |             |             |              |            |             |          |        |               |           |             |
| Неделя бере | еменности 0 🗦    |                | Tun          |               |             | ( Van Daar  |              | Tapana     | TorcPour    | En2a     | Juncou |               |           | Dopyra T    |
| Результат   |                  |                | 2240         | 5004 MI       |             |             |              |            | токсвещ     | трэд     | исаг   | 201 L Ruppor  | 000000000 | Результ     |
| Лечение за  | вершено          | -              | 34MI .       | 111.          | ,           | 5 0         |              | с задано п | пе задано о |          |        | SOT   DBISHOL | ровление  |             |
|             |                  |                |              |               |             |             |              |            |             |          |        |               |           |             |
|             |                  |                |              |               |             |             |              |            |             |          |        |               |           |             |
|             |                  |                |              |               |             |             |              |            |             |          |        |               |           |             |
|             |                  |                |              |               |             |             |              |            |             |          |        |               |           |             |
|             |                  |                |              |               |             |             |              |            |             |          |        |               |           |             |
| Мероприяти  | 1я               |                |              |               |             |             |              |            |             |          |        |               |           |             |
|             | Тип              |                | МКБ          | Срочный       | Назначено   | Начато      | Окончено     | Состояние  | e H         | Іазначил |        | Выполн        | нил       | Ассистент   |
| 1           | Поступление      |                | I11.9        |               | 21.03.2024  | 21.03.2024  | 21.03.2024   | Закончено  |             |          |        |               |           |             |
| B01.069.013 | 3 Оказание       | медицинской по |              |               | 21.03.2024  | 21.03.2024  | 21.03.2024   | Закончено  |             |          |        |               |           |             |
| 3           | Выписка          |                |              |               | 21.03.2024  | 21.03.2024  | 21.03.2024   | Закончено  |             |          |        |               |           |             |
| •           |                  |                |              |               |             |             |              |            |             |          | l      |               |           | •<br>• •    |

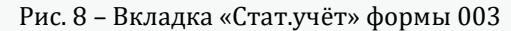

Для сохранения внесённых данных необходимо нажать кнопку «ОК» формы 003 (Рис. 9).

| Стат.учёт Стандарт Статус | Диагности | ка Леч  | ение М      | ероприятия | Мед.карта | Тру   | доспос | обность | Пи     | тание | Оплата | а Пр   | оимечани | я    |         |       |        |      |       |
|---------------------------|-----------|---------|-------------|------------|-----------|-------|--------|---------|--------|-------|--------|--------|----------|------|---------|-------|--------|------|-------|
| ф.003                     |           | Предва  | рительный , | диагноз    |           |       |        |         |        |       |        |        |          |      |         |       |        |      |       |
| 01 01.01.2017 Стационар   | •         | Тип     |             | Врач       |           |       | МКБ    | on.Mł   | Xap    | Фаза  | Ст     | дн     | Травма   | ГрЗд |         |       |        |      |       |
| оступление 08.12.2017     | ▼ 14:37   |         |             |            |           |       |        |         |        | 1     |        |        |          |      |         |       |        |      |       |
| ыбытие 08.12.2017         | ▼ 14:41   |         |             |            |           |       |        |         |        |       |        |        |          |      |         |       |        |      |       |
| ілительность -            |           |         |             |            |           |       |        |         |        |       |        |        |          |      |         |       |        |      |       |
| Іечащий врач 🛄            |           |         |             |            |           |       |        |         |        |       |        |        |          |      |         |       |        |      |       |
| Психиатр                  | •         | _Заключ | ительный д  | иагноз     |           |       |        |         |        |       |        |        |          |      |         |       |        |      |       |
| Первичный                 | Порядок   | Тип     |             | Врач       | МКБ       | on.MK | Xap    | Фаза    | Ст     | ДН    | Травма | ГрЗд   | Опис     | ание |         |       | Рез    | льта | r     |
| Экстренный                | •         | Закл    | ſ           |            | F91.3     |       | 3      | 0       | 0      | 0     | не зад | 0      |          |      | 304 без | перем | ен     |      |       |
| езультат                  |           |         |             |            |           |       |        |         |        |       |        |        |          |      |         |       |        |      |       |
| зыписан                   | -         |         |             |            |           |       |        |         |        |       |        |        |          |      |         |       |        |      |       |
|                           |           | •       |             |            |           |       |        |         |        |       |        |        |          |      |         |       |        |      |       |
| Лероприятия               |           |         |             |            |           |       |        |         |        |       |        |        |          |      |         |       |        |      | _     |
| Тип                       | МКБ Ср    | очный Н | Іазначено   | Начато     | Оконче    | но С  | остоян | ие      | Назна  | чил   | Вь     | полни  | л        | Асси | стент   | Каб   | іол-в  | YET  |       |
| 01.069.013  Оказание меди |           | 08      | .12.2017    | 08.12.2017 | 08.12.201 | 17 3  | аконче | ю       |        |       |        |        |          |      |         |       | 1.00   |      | не за |
| Поступление               |           | 08      | .12.2017    | 08.12.2017 | 08.12.201 | l7 3  | аконче | ю       |        |       |        |        |          |      |         |       |        |      | не за |
| Выписка                   |           | 08      | .12.2017    | 08.12.2017 | 08.12.201 | l7 3  | аконче | ю       |        |       |        |        |          |      |         |       |        |      | не за |
|                           |           |         |             |            |           |       |        |         |        |       |        |        |          |      |         |       |        |      |       |
|                           |           |         |             |            |           |       |        |         |        |       |        |        |          |      |         |       |        |      | •     |
|                           |           |         |             |            |           |       |        |         |        |       |        |        |          |      |         |       |        |      |       |
| ер документа:             |           |         |             |            |           |       |        |         |        |       |        |        |          |      |         |       |        |      |       |
|                           |           |         |             |            |           |       |        |         |        |       |        |        |          |      |         |       |        |      |       |
|                           |           |         |             |            | ОК        | Печат | ь -    | Связан  | ные со | бытия | Темпе  | ратурн | ый лист  | Pa6  | оты     | Добав | ить (Е | 3)   | Отме  |

Рис. 9 – Кнопка «ОК» формы 003

Список пациентов, отказавшихся от госпитализации находится на вкладке «Отказ от госпитализации» стационарного монитора. При необходимости распечатки сводки по отказам нажмите кнопку «Печать» пункт меню «Сводка» (Рис. 10).

|                            |                                    | Ст         | тационарны | й монитор       |         |               |     |           |            |                | - 0      |
|----------------------------|------------------------------------|------------|------------|-----------------|---------|---------------|-----|-----------|------------|----------------|----------|
| Структура ЛПУ              | <u> </u>                           | оступили   | Переведень | и (в отделение) | Выбыли  | Готовы к выбы | лию | В очереди | Отказ от г | госпитализации | Умерло   |
| – ЛПУ<br>В- ГБУЗ "Городска | ия больница" МЗ КК                 | C          | :          | И               | Д       | Номер         |     | Карта     | ФИО        | Пол            | Дата рож |
| Диспансер<br>П. Стационар  |                                    |            | бюдж       | ет 101          | 01.2018 | 16            | 44  |           |            | М              |          |
|                            |                                    |            |            |                 |         |               |     |           |            |                |          |
| Общие параметры            | Коечный фонд Параметры события     |            |            |                 |         |               |     |           |            |                |          |
|                            | Пациент                            |            |            |                 |         |               |     |           |            |                |          |
| не задано 🔻                |                                    |            |            |                 |         |               |     |           |            |                |          |
| Карта                      | Bce 💌                              |            |            |                 |         |               |     |           |            |                |          |
| Пол                        | нет 💌 Возраст с 0 🜩 по 150 🜩       |            |            |                 |         |               |     |           |            |                |          |
| Статус наблюдения          | не задано 💌                        |            |            |                 |         |               |     |           |            |                |          |
| Прикрепление               | не задано 💌                        |            |            |                 |         |               |     |           |            |                |          |
| СМО                        | · · ·                              |            |            |                 |         |               |     |           |            |                |          |
| Регион СМО                 | Относится к                        |            |            |                 |         |               |     |           |            |                |          |
|                            |                                    |            |            |                 |         |               |     |           |            |                |          |
| Boau                       |                                    |            |            |                 |         |               |     |           |            |                |          |
| Исполнитель                | не задано                          |            |            |                 |         |               |     |           |            |                |          |
| Направитов                 |                                    |            |            |                 |         |               |     |           |            |                |          |
| паправитель                |                                    |            |            |                 |         |               |     |           |            |                |          |
| Начало                     | 25.09.2019 💌 08:00 🜩               |            |            |                 |         |               |     |           |            |                |          |
| Окончание                  | 🔻 07:59 🜩                          |            |            |                 |         |               |     |           |            |                |          |
| Финансирование             | не задано 💌                        |            |            |                 |         |               |     |           |            |                |          |
| Квотирование               | Bce                                |            |            |                 |         |               |     |           |            |                |          |
| Размешение                 | Не учитывать                       |            |            |                 |         |               |     |           |            |                | •        |
|                            |                                    | в списке 1 | запись     |                 |         |               |     |           |            |                |          |
| Квотирование<br>Размещение | Все ч<br>Не учитывать ч<br>П ( ( ) | в списке 1 | запись     | Закрыт          | ь       |               |     |           |            |                |          |
|                            |                                    | He         | ет шабло   | онов печа       | ти      |               |     |           |            |                |          |
|                            |                                    | 6          |            |                 |         |               |     |           |            |                |          |
|                            |                                    |            | водка      |                 |         |               |     |           |            |                |          |

Рис. 10 - Кнопка «Печать» в окне «Стационарный монитор»

Если у пациента оформлена госпитализация в стационар, но после он отказался от неё, необходимо изменить тип события. Это можно сделать как через окно «Стационарный монитор», так и через вкладку «Обращения».

Для этого необходимо вызвать контекстное меню, нажав правой кнопкой мыши по нужному обращению, и выбрать пункт «Изменить тип события»

| Коечный фонд | Присутствуют    | Поступили    | Переведены (в с | тделение)   | Выбыли       | Готовы к в   | выбытию    | В очереди    | СМП      | Отказ   |
|--------------|-----------------|--------------|-----------------|-------------|--------------|--------------|------------|--------------|----------|---------|
| Список Ста   | тус Диагностика | а Лечение    | Мероприятия     |             |              |              |            |              |          |         |
| С            | И               | Д            | п               | ПnУ         | Лицо         | по уходу     | к          | Ho           | мер      | K       |
|              | бюджет          | 2 01.01.2016 |                 | 070         |              | )<br>        |            | 0,000        |          | 1010005 |
|              | бюджет          | 2 01.01.2016 |                 |             | рыть обращи  | трио         |            |              | F4       | r       |
|              | бюджет          | 2 01.01.2016 |                 | доо<br>Рэби | авить деист  | вие          |            |              |          |         |
|              | бюджет          | 2 01.01.2016 |                 | Tov         | лоспособно   | crь          |            |              |          |         |
|              | бюджет          | 2 01.01.2016 |                 | Изм         | енить лиагн  | оз направит  | еля        |              |          |         |
|              | бюджет          | 2 01.01.2016 |                 | Отк         | рыть медиц   | инскую карту | /          |              |          |         |
|              | бюджет          | 2 01.01.2016 |                 | Отк         | рыть привив  | зочную карту | ,          |              |          |         |
|              | бюджет          | 2 01.01.2016 |                 | Отк         | рыть регист  | рационную н  | арточку    |              | Sł       | nift+F4 |
|              | бюджет          | 2 01.01.2016 |                 | Назн        | начить пита  | ние по шабл  | ону текуще | му пациенту  |          |         |
| В палате     | бюджет          | 2 01.01.2016 |                 | Назн        | начить пита  | ние по шабл  | ону текуще | му лицу по у | ходу     |         |
|              | бюджет          | 2 01.01.2016 |                 | Ред         | актор темпе  | ературного л | иста       |              | F2       | 2       |
|              | бюджет          | 2 01.01.2016 |                 | Изм         | енить стату  | с наблюдени  | я пациента | а            | Sh       | nift+F5 |
|              | бюджет          | 2 01.01.2016 |                 | Пок         | азать связан | ные обраще   | ния        |              |          |         |
|              | бюджет          | 2 01.01.2016 |                 | Пок         | азать действ | вия обращен  | ий         |              | F3       | 3       |
|              | бюджет          | 2 01.01.2016 |                 | Отк         | рыть редакт  | гор особенно | остей паци | ента         |          |         |
|              | бюджет          | 2 01.01.2016 |                 | Отк         | рыть редакт  | ор особенно  | остей лица | по уходу     |          |         |
| В палате     | бюджет          | 2 01.01.2016 |                 | Отк         | рыть журна.  | л хранения у | четных до  | кументов     |          |         |
|              | бюджет          | 2 01.01.2016 |                 | Груг        | повой реда   | ктор места і | нахождени  | я учетного д | окумента | _       |
|              | бюджет          | 2 01.01.2016 |                 | Изм         | енить тип с  | обытия       |            |              |          |         |
|              | бюджет          | 2 01.01.2016 |                 | Жур         | нал назначе  | ения лечаще  | го врача   | 0500         |          | 1322300 |

Рис. 11 – Контекстное меню в окне «Стационарный монитор»

Далее появится окно с выбором типов событий. Необходимо выбрать «Отказ от госпитализации».

| 2 01.01.2016       |     |          |          |        |          |
|--------------------|-----|----------|----------|--------|----------|
| 2 01.01.2016       |     |          |          |        |          |
| 2 0 🔛 Типы события |     |          |          | ×      |          |
| 20                 |     |          |          |        |          |
| 2 0 Тип события    | ļ   |          |          | ▼      |          |
| 2 0                | Код |          | Наимен   | ование | <b>_</b> |
| 2 0                | 0   | не задан | 0        |        | <b>_</b> |
| 2 01.01.2016       | 37  | Отказ от | госпитал | изации |          |
| 2 01.01.2016       |     |          |          |        |          |
| 2 01.01.2016       |     |          |          |        |          |

Рис. 12 – Изменение типа события

После выбора нужного типа события, необходимо нажать «ОК». Тип изменится с «Госпитализации» на «Отказ от госпитализации» и далее необходимо оформить отказ, как было описано выше.